## Process of Adding Beneficiary in Net Banking

User has Login the Net Banking Application.

1. Dashboard opens as below.

| <b>Nainital Bank</b><br>amulya sishte ha atoot bandhan |                                                                      |                                            | <u>What are</u> | e you looking for? Q                                                                       |                                    |
|--------------------------------------------------------|----------------------------------------------------------------------|--------------------------------------------|-----------------|--------------------------------------------------------------------------------------------|------------------------------------|
|                                                        | Your Transactions<br>Thu, Oct 26, 2023<br>5 Transaction(s) Completed | Good Evening,<br>Welcome to your Dashboard |                 | Last login 26/10/2023 02:39:59 PM 6<br>(Interne<br>Personalize Dashboard   Reset   Refresh | MT+05:30<br>t Banking)<br>Accounts |
|                                                        | Make a Payment                                                       | OPERATIVE                                  | DEPOSITS LOANS  | CREDIT CARDS CONSOLIDATED                                                                  |                                    |
|                                                        | Own Accounts Fund<br>transfer                                        | Account Nickname                           | Account Type    | Available Balance                                                                          |                                    |
|                                                        | Within Bank Fund Transfer<br>Other Bank Fund Transfer                |                                            | Savings         | ₹ 66,518.35                                                                                | _                                  |
|                                                        | Other Services<br>Add Beneficiary                                    |                                            |                 |                                                                                            |                                    |
|                                                        |                                                                      | ACCOUNT SUMMARY                            |                 |                                                                                            | ×                                  |
|                                                        | Insta Widgets 🛛 🥒                                                    | OPERATIVE                                  | DEPOSITS LOANS  | CREDIT CARDS CONSOLIDATED                                                                  |                                    |
|                                                        | Account<br>Snapshot +                                                | Account Nickname                           | Account Type    | Available Balance                                                                          |                                    |
|                                                        |                                                                      |                                            | Savings         | ₹ 66,518.35                                                                                |                                    |
|                                                        |                                                                      |                                            |                 |                                                                                            |                                    |

2. Click on the menu button on the top left. The menu options open up as in the screenshot.

| Mainital Bank | <b>h</b> an |                                                   |                                            |           | What are | you looking for?                 | Q,                                                              |                         |  |
|---------------|-------------|---------------------------------------------------|--------------------------------------------|-----------|----------|----------------------------------|-----------------------------------------------------------------|-------------------------|--|
| Dashboard     | Yo          | our Transactions                                  | Good Evening,<br>Welcome to your Dashboard |           |          | Last login 2<br>Personalize Dash | 26/10/2023 02:39:59 PM 0<br>(Interne<br>board   Reset   Refresh | MT+05:30<br>et Banking) |  |
| Accounts 🕨    | Th<br>5 Ti  | u, Oct 26, 2023<br>ransaction(s) Completed        | ACCOUNT SUMMARY                            |           |          |                                  |                                                                 | ×                       |  |
| Transactions  | Ma          | ake a Þayment                                     | OPERATIVE                                  |           | LOANS    |                                  | CONSOLIDATED                                                    |                         |  |
|               | Ow<br>trai  | n Accounts Fund<br>nsfer                          | Account Nickname                           | Account 1 | уре      | Avai                             | lable Balance                                                   |                         |  |
| MORE 🗸        | Wit<br>Oth  | thin Bank Fund Transfer<br>ner Bank Fund Transfer | _                                          | Savings   |          |                                  | ₹ 66,518.35                                                     |                         |  |
|               | Ot<br>Ad    | her Services<br>d Beneficiary                     |                                            |           |          |                                  |                                                                 |                         |  |

3. Click On Transactions Menu → Transaction Support Services → Manage Beneficiary → Add Beneficiary

| Mainital Bank                                                                      | <b>lk</b><br>han                                                                                                    |                                            |                                          | king for?                                     | 4ª ⊠                                                                                |                                                        | · ~ Đ                                              |
|------------------------------------------------------------------------------------|----------------------------------------------------------------------------------------------------|--------------------------------------------|------------------------------------------|-----------------------------------------------|-------------------------------------------------------------------------------------|--------------------------------------------------------|----------------------------------------------------|
| 🗮 Main Menu                                                                        | Your Transactions<br>Fri, Nov 24, 2023                                                                                                    | Good Morning,<br>Welcome to your Dashboard |                                          | . Last login 24/11/2<br>Personalize Dashboard | 2023 09:50:10 AM GMT+05:30<br>(Internet Banking)<br>  Reset   Refresh Accounts<br>× |                                                        |                                                    |
| Transactions Inquire Payments Initiate Funds Transfer Transaction Support Services | Make a Payment<br>Own Accounts Fund<br>ransfer<br>Within Bank Fund Transfer<br>Other Bank Fund Transfer<br>Other Services<br>Add Beneficiary | OPERATIVE<br>Account Nickname              | DEPOSITS LOAN<br>Account Type<br>Savings | NS CREDIT CARDS CO<br>Available B<br>¢ 1,01,5 | INSOLIDATED                                                                         |                                                        |                                                    |
| Winital Ba<br>amulya vishto ha atoot ba                                            | andhan han                                                                                                    |                                            |                                          | What are you looking                          | <sub>i for?</sub> <b>Q</b>                                                          |                                                        | 4 ⊠                                                |
| Main Menu                                                                          | Your Transactio<br>Fri, Nov 24, 202<br>I Transaction(s) Com                                                                                  | ons Goo<br>Welcon                          | d Morning,<br>ne to your Dashboard       |                                               | Last logir<br>Personalize Das                                                       | 24/11/2023 09:50:10<br>(Ir<br>hboard   Reset   Ref     | AM GMT+05:30<br>Iternet Banking)<br>Iresh Accounts |
| Transactions                                                                       |                                                                                                    |                                            | OPERATIVE                                |                                               |                                                                                     | CONSOLIDAT                                             | ED                                                 |
| Manage Templates                                                                   | Make a Paymer                                                                                                    | d Arr                                      |                                          | Assessed Times                                |                                                                                     | alleble Deleges                                        |                                                    |
| Manage Beneficiary<br>Manage Beneficiary                                           | Vithin Bank Fund T<br>Other Bank Fund T<br>Other Services                                                                                    | ransfer                                    |                                          | Savings                                       | <u>A</u> 44                                                                         | ₹ 1,01,511.35                                          |                                                    |
| Nainital Ba<br>amulya vishte ka ateot b                                            | Add Beneficiary                                                                                                    |                                            |                                          | What are you looking                          | <sub>for?</sub> Q                                                                   |                                                        | 4 ₪                                                |
| Main Menu                                                                          | Your Transactio<br>Fri, Nov 24, 202<br>Transaction(s) Com                                                                                    | 3 Acc                                      | d Morning,<br>ne to your Dashboard       |                                               | Last login :<br>Personalize Dash                                                    | 24/11/2023 09:50:10 A<br>(int<br>nboard   Reset   Refr | M GMT+05:30<br>ernet Banking)<br>esh Accounts<br>× |
| Transactions     Transaction Support Service                                       | res                                                                                                    |                                            | OPERATIVE                                |                                               |                                                                                     | CONSOLIDATE                                            | -0                                                 |
| Manage Beneficiary                                                                 | Make a Payme                                                                                                    | nt .                                       |                                          | AccestTex                                     | UNLUIT CANDO                                                                        |                                                        |                                                    |
| View Beneficiary Details<br>Add Beneficiary                                        | transfer<br>Within Bank Fund T<br>Other Bank Fund Ti                                                                                         | ransfer<br>ansfer                          | ount Nickname                            | Account Type                                  | Ava                                                                                 | 1,01,511.35                                            |                                                    |
| View All Requests                                                                  | Other Services<br>Add Beneficiary                                                                                                    |                                            |                                          |                                               |                                                                                     |                                                        |                                                    |

4. "Add Beneficiary Screen" gets open

| <b>Nainital B</b> | Bank<br>bandhan             |               |               | What are you looking for?    |
|-------------------|-----------------------------|---------------|---------------|------------------------------|
|                   | Add Beneficiary             | _             |               |                              |
|                   | 1                           |               | 2             | 3                            |
|                   | Beneficiary Details         | Previe        | w and Confirm | Summary                      |
|                   | Beneficiary Details         |               |               | * Indicates Mandatory Fields |
|                   |                             | Name*         |               |                              |
|                   |                             | Nickname*     |               | (For your Reference)         |
|                   | Account Details             |               |               |                              |
|                   | Ассон                       | unt Number*   |               |                              |
|                   | Confirm Accou               | unt Number*   |               |                              |
|                   | Benef                       | ficiary Bank* | Select        | -                            |
|                   | Bank Identifier ,           | / IFSC code*  | LOOKUP        |                              |
|                   | Payee                       | Bank Name     |               |                              |
|                   |                             | Branch        |               |                              |
|                   | Additional Beneficiary Deta | ails          |               | ~                            |
|                   |                             |               |               | CONTINUE                     |

Enter the details in the screen
 Name, Nickname, Account Number
 Beneficiary Bank: - Select
 Other Bank for IFSC of bank other than Nainital Bank.

Home Bank for IFSC of Nainital Bank.

Bank Identifier /IFSC code: - Enter the IFSC of the bank and click on the Lookup button.

| Add Beneficiary          |                   |                |                         |
|--------------------------|-------------------|----------------|-------------------------|
| 1                        |                   | 2              | 3                       |
| Beneficiary Details      | Previe            | ew and Confirm | Summary                 |
| Beneficiary Details      |                   |                | * Indicates Mandatory f |
|                          | Name*             | rajesh         |                         |
|                          | Nickname*         | rajesh         | (For your Reference)    |
| Account Details          |                   |                |                         |
| A                        | ccount Number*    |                |                         |
| Confirm A                | ccount Number*    | 123456789      |                         |
| В                        | eneficiary Bank*  | Other Bank     | <b>•</b>                |
| Bank Identi              | fier / IFSC code* | Select         |                         |
| Pi                       | ayee Bank Name    | Home Bank      |                         |
|                          | Branch            | Other Bank     |                         |
| Additional Beneficiary D | etails            |                |                         |

6. When user click on Lookup button (In front of Bank Identifier /IFSC code) the below popup with the detail of the IFSC gets open.

| Nainital Bank        |                                |                     |                      | What are you looki | ng for?              | 4ª ⊵   | * |
|----------------------|--------------------------------|---------------------|----------------------|--------------------|----------------------|--------|---|
|                      | Beneficiary Details            | Preview and Confirm | Summary              | Select yo          | ur favorite activity |        |   |
|                      | Beneficiary Details            |                     | * Indicates Mandator | ry Fields Select   | <b>v</b>             |        |   |
|                      |                                | Find Ba             | ank Details          |                    |                      | ×      |   |
| Search Q             |                                |                     |                      |                    |                      |        |   |
| List of Bank Details |                                |                     |                      |                    |                      |        |   |
| Bank Name<br>Branch  | Address<br>City & Zip Code     | Country             | Network              | Clearing Code      |                      |        |   |
| NK OF INDIA          | AM BUDDHA BAGAR UP             | INDIA               | NEFT                 | CT000005312        |                      | Select |   |
| SL or a closed IR    | NNTI                           |                     |                      |                    |                      |        |   |
|                      | Additional Beneficiary Details |                     | _                    | ~ 3                | X                    |        |   |
|                      |                                |                     | CC                   |                    | 60                   |        |   |

Check the bank details and click on the select button.

7. On clicking on the Select button, details such as Payee Bank Name, Branch get displayed on **Add Beneficiary** Page. Click on the Continue button.

| 1                          |                | 2              | 3                     |
|----------------------------|----------------|----------------|-----------------------|
| Beneficiary Details        | Previe         | ew and Confirm | Summary               |
| Beneficiary Details        |                |                | * Indicates Mandatory |
|                            | Name*          | rajesh         |                       |
|                            | Nickname*      | rajesh         | (For your Reference)  |
| Account Details            |                |                |                       |
| Acc                        | ount Number*   |                |                       |
| Confirm Acco               | ount Number*   | 123456789      |                       |
| Ben                        | eficiary Bank* | Other Bank     | •                     |
| Bank Identifier            | r / IFSC code* | с 20531: LOOKU | P                     |
| Paye                       | e Bank Name    | NK OF INDIA    |                       |
|                            | Branch         | JunaJPUR       |                       |
| Additional Beneficiary Det | ails           |                |                       |

8. Preview Confirmation Page open up with the beneficiary details. Click on the CONFIRM DETAILS button.

| <b>~</b>                        |                | 2                                       | 3        |
|---------------------------------|----------------|-----------------------------------------|----------|
| Beneficiary Details             | Preview        | v and Confirm                           | Summary  |
| Confirm the following details I | before submiss | ion                                     |          |
| Beneficiary Details             |                |                                         |          |
| Name: rajesh                    |                | Beneficiary Account raj<br>no/Nickname: | esh      |
| Account Details                 |                |                                         |          |
| Account Number: 1234567         | 89             | Beneficiary Bank: Ot                    | her Bank |
| Network: NEFT                   |                | Bank Identifier / IFSC code             | 005312   |
| Bank Name:                      | NK OF INDIA    | Bank Branch:                            | IPUR     |
| Additional Beneficiary D        | etails         |                                         |          |
| Additional Details              |                |                                         |          |
| Rema                            | arks           |                                         |          |

## 9. User gets the confirmation message.

Currently added beneficiary will have to undergo 8 hours of cooling period.

| <ul> <li>The party type details are added<br/>[45708]</li> </ul>      | I successfully with the reference ID. Pa                   | rty type: [beneficiary] Ref. ID: |
|-----------------------------------------------------------------------|------------------------------------------------------------|----------------------------------|
| If transfer amount exceeds the s<br>Transfer limit: INR 1.0 Indicated | set transfer limit, fund transfer can be<br>time: 8 hours. | initiated after indicated time.  |
| <b>~</b>                                                              |                                                            | 3                                |
| Beneficiary Details                                                   | Preview and Confirm                                        | Summary                          |
| Beneficiary Details                                                   |                                                            |                                  |
| Beneficiary ID: 45708                                                 | N                                                          | ame: rajesh                      |
| Beneficiary Account rajesh<br>no/Nickname:                            |                                                            |                                  |
| Account Details                                                       | 1                                                          |                                  |
| Account Number: 123456789                                             | Beneficiary B                                              | ank: Other Bank                  |
| Network: NEFT                                                         | 8ank Identifier / IFSC (                                   | ode : )05312                     |